## 「あま市 電子申請・届出システム」の利用方法について

1 下のURLまたは、QRコードからアクセスしてください。

https://www.shinsei.e-aichi.jp/city-ama-aichi-u/offer/offerList\_initDisplay.action

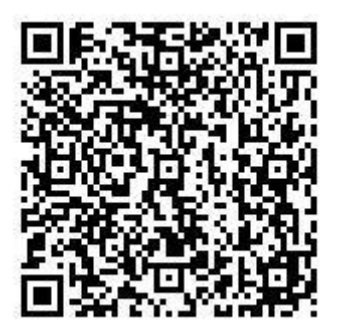

2 手続き一覧の検索メニューにて、手続き名「議会だより表紙」を入力し、 検索ボタンをクリックしてください。

手続き名「あま市議会だより表紙写真募集」をクリックしてください。

| e ours                                      | あま市                                                                                                    | 日子申請・同                | 出システム         |                                             |
|---------------------------------------------|----------------------------------------------------------------------------------------------------|-----------------------|---------------|---------------------------------------------|
|                                             |                                                                                                    |                       | 操作時間延長        | 文字サイズ 小中 ナ                                  |
| 手続き申込                                       | <u>申込内容照会</u>                                                                                                    | 職責署名検証                | 利用者登録         | ログイン                                        |
|                                             |                                                                                                    | 申請回                   | 団体選択へ申請書ダ     | <u>לער @איל בעל</u>                         |
| 手続き申込                                       |                                                                                                    |                       |               |                                             |
| 手続き検索                                       | ・意 手続き内容 メー                                                                                                    | ールアドレス入力 🦻 確認メー       | ール送信完了        | 申込確認                                        |
| STEP 1 STEP 2                               | STEP 3                                                                                                    | STEP 4                | STEP 5 STEP 6 | STEP 7 STEP 8                               |
| 手続き名 議                                      | 会だより表紙                                                                                                    |                       |               |                                             |
|                                             | 個人が利用できる手続き                                                                                                    |                       |               |                                             |
| 利用者選択                                       | ] 個人が利用できる手続き<br>] 法人が利用できる手続き                                                                                                    | 検索                    |               |                                             |
| 利用者選択                                       | ] 個人が利用できる手続き<br>] 法人が利用できる手続き<br><u>類別で探す</u> <u>五十音で</u>                                                                                 | 検索<br>探 <u>す</u>      |               |                                             |
| 利用者選択 日<br>検索方法選択 分<br>2021年02月19日 15時39分 3 | ] 個人が利用できる手続き<br>] 法人が利用できる手続き<br><u>類別で探す 五十音で</u><br>現在                                                                                  | 検索<br>探す<br>ページ1      |               | 表示件数 <u>10件</u> 20 <b>件</b> <u>50</u>       |
| 利用者選択                                       | <ul> <li>□個人が利用できる手続き</li> <li>□法人が利用できる手続き</li> <li>□法人が利用できる手続き</li> <li><u>類別で探す</u></li> <li>五十音で</li> <li>現在</li> <li>4. 其</li> </ul> | 様索<br>探す<br>ページ1<br>S | ② ◆ 付開始日時 ▲ 工 | 表示件数 <u>10件</u> 20件 <u>50</u><br>受付終了日時 ▲ ▼ |

3 「利用者登録せずに申込む方はこちら」ボタンをクリックしてください。

| 手続き申込   |                    |
|---------|--------------------|
| 利用者ログイン |                    |
| 手続き名    | あま市議会だより表紙写真募集     |
| 受付時期    | 2021年2月13日0時00分 ~~ |
|         | 利用者登録せずに中し込む方はこちら  |
|         | 利用者登録される方はこちら      |

4 説明と利用規約を読んで「同意する」ボタンをクリックしてください。

| あま市議会だより表紙写真募集                                                    |
|-------------------------------------------------------------------|
| 「あま市議会だより」をさらに身近に感じていただき、親しまれる紙面となるよう、市民の皆様から表紙に<br>掲載する写真を募集します。 |
| 2021年2月15日0時00分~                                                  |
|                                                                   |
| あま市役所 議事課                                                         |
| 052-444-3174                                                      |
| 052-444-4055                                                      |
|                                                                   |
| あま市議会だより表紙写真募集要領 pdf                                              |
|                                                                   |

| -1 D 10396 2-                                                                                                    | _ |
|----------------------------------------------------------------------------------------------------|---|
| あいち電子申請・届出システム利用規約                                                                                                    | ~ |
| 1 目的<br>この規約は、あいち電子申請・届出システム(以下「本システム」という。)を利用して愛知県(議会、執行機関、公営企業管理者、病院<br>事業管理者、県警察本部(警察署を含む。)若しくはこれらに置かれる機関。)又は、愛知県内市町村(名古屋市を除く。)(以下「県内市<br>町村」という。)にインターネットを通じて申請・届出を行うために必要な事項について定めたものです。 |   |
| 2 運営<br>本システムは、愛知県及び県内市町村が共同設立したあいち電子自治体推進協議会(以下「協議会」という。)が運営します。                                                                                                    | ~ |

「同意する」ボタンをクリックすることにより、この説明に同意いただけたものとみなします。 登録した情報は当サービス内でのみ利用するものであり、他への転用・開示は一切行いません。

上記をご理解いただけましたら、同意して進んでください。

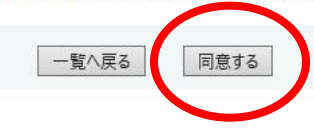

5 必要事項を入力してください。

| Eメール※                | 氏名・住所・電話番号・メールアドレスなどの情報は、応募内容の確認以外には使用いたしません。             |
|----------------------|-----------------------------------------------------------|
| <b>撮影年月</b> ※        | 例)令和3年4月<br>応募写真を撮影した年月を入力してください。                         |
| <del>撮影場所</del> ※    | 例1)あま市木田、例2)甚目寺中学校<br>応募写真を撮影した場所を入力してください。               |
| 写真のタイトル              | 例り祝成人<br>撮影した写真のタイトルに希望があれば入力してください。                      |
| 写真の説明※               | 応募写真の説明を入力してください。                                         |
| 被写体の承諾※              | 被写体に掲載することの承諾を得ましたか。<br>選択してください ✔                        |
| <b>応募する写真※</b><br>削除 | 応募する写真を添付してください。<br>受信の都合上jpg形式で20MB以下のものを添付してください。<br>参照 |

6 「確認へ進む」ボタンをクリックしてください。

|                      | 歴刻へ進む                        |
|----------------------|------------------------------|
|                      | AE BD. (VER.C)               |
|                      |                              |
| ※人力中の中込データをバンコンに一時保存 | 存します。                        |
| ※人力中の中込データをパソコンに一時保ィ | 存します。 ※一時保存した中込データを再度読み込みます。 |

7 申込内容を確認し、「申込む」ボタンをクリックしてください。

| 手続き申込                     |                                                                                                    |
|---------------------------|----------------------------------------------------------------------------------------------------|
| 手続き検索<br>STEP 1<br>STEP 2 | 手続き内容 > メールアドレス入力 > 確認メール送信完了 > 申込 > <b>申込 @ 伊込確認</b> > 申込完了<br>STEP 3 STEP 4 STEP 5 STEP 6 STEP 7 STEP 8 |
| 申込確認                      |                                                                                                    |
| あま市議会だより表紙写真              | 募集                                                                                                    |
| ■あま市議会だよりの表細こ掲載           | なする写真を募集します。                                                                                              |
| 注意事項の確認                   | 同意します                                                                                                    |
| 氏名                        | 海部 太郎                                                                                                    |
| ふりがな                      | あま たろう                                                                                                    |
| 氏名の掲載                     | ペンネームの掲載を希望する                                                                                             |
| 【ペンネームの掲載を希望する<br>場合】     | あま太郎                                                                                                    |
| 【応募者が未成年の場合】              | 承諾を得た                                                                                                    |
| 【応募者が未成年の場合】              | 海部花子                                                                                                    |
| 郵便番号                      | 4901292                                                                                                   |
| 住所                        | 愛知県あま市木田戌亥18番地1                                                                                           |
| あま市との関わり                  | 通学先が市内                                                                                                    |
| 【市外の方】                    | あま高校                                                                                                    |
| 電話番号                      | 0524441001                                                                                                |
| Eメール                      | ą jp                                                                                                    |
| 撮影年月                      | 令和3年1月                                                                                                    |
| 撮影場所                      | あま市木田                                                                                                    |
| 写真のタイトル                   | 入学式                                                                                                    |
| 写真の説明                     | 入学式                                                                                                    |
| 被写体の承諾                    | 承諾を得た                                                                                                    |
| 応募する写真                    | 2表紙写真.jpg                                                                                                 |
|                           | 入力へ戻る」  申込む                                                                                               |

8 手続きは以上です。お疲れ様でした。

| E続き絵素             | 王结志一覧              | 王続き内容   | メールアドレススカ | 確認メール送信完了 | 由込     | 由汉碑家   | 由以定7   |
|-------------------|--------------------|---------|-----------|-----------|--------|--------|--------|
| STEP 1            | STEP 2             | STEP 3  | STEP 4    | STEP 5    | STEP 6 | STEP 7 | STEP 8 |
| <b>д</b> , 1 ф 7  |                    |         |           |           |        |        |        |
| 甲込完了              |                    |         |           |           |        |        |        |
| あま市議会だ<br>ありがとうごさ | こより表紙写真募<br>ざいました。 | 集の手続きを受 | 竹いたしました。  |           |        |        |        |
| あま市議会/<br>ありがとうごさ | こより表紙写真募<br>ざいました。 | 集の手続きを受 | 竹いたしました。  |           |        |        |        |
| あま市議会/<br>ありがとうごえ | こより表紙写真募<br>ざいました。 | 集の手続きを受 | いたしました。   | ĘĞ        |        |        |        |